# Lycée Le Corbusier St Etienne du Rouvray

BAC PRO Microtechniques

DESCRIPTION DES SYSTÈMES MICROTECHNIQUES

**Description structurelle** Représentation en perspective Activité Page 1/1

Objectif : L'élève doit être capable de convertir des représentations en perspective (modélisations) afin de réaliser un prototype.

# **IMPRESSION 3D DES PIÈCES MECANIQUES**

# 1 – Préparation des fichiers avec Solidworks

Lors de la construction des pièces avec le logiciel Solidworks, les fichiers sont enregistrés sous l'extension « SLDPRT » . L'imprimante 3D ne peut pas les exploiter. Toujours avec le logiciel Solidworks, les modélisations doivent être « Entregistrer sous » le format « STL » .

# Travail à réaliser :

Convertir tous les 7 fichiers réalisés lors des activités vues précédemment en 8.1.2 - Modélisation des pièces mécaniques. Pour rappel, les travaux sont :

#### - Le châssis

- Le support roue libre et détecteur de piste
- Le support de l'ultrason
- Le support de plaque LAB
- Le support de moteur
- Les roues

# 2 – Conversion des fichiers « STL »

L'imprimante 3D travaille comme l'ensemble des machines à commande numérique avec des fichiers au format « G-Code » . Pour se faire, le logiciel Cura est nécessaire. Il est d'ailleurs fourni avec la machine.

# Travail à réaliser :

- Convertir les fichiers au format « STL » en suivant la procédure de la documentation ressource. Attention à produire le bon nombre de pièces. Voici un récapitulatif :

#### - Le châssis

- Le support roue libre et détecteur de piste
  Le support de l'ultrason
- Le support de plaque LAB
- Les roues
- Imprimer les pièces
- Vérifier toutes les pièces

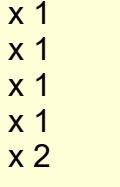

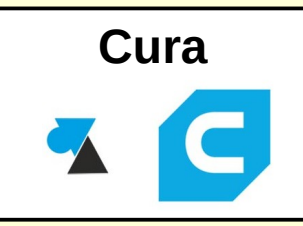

**Solidworks**